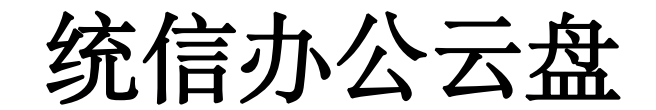

# V7 部署安装手册

【2024 年版】

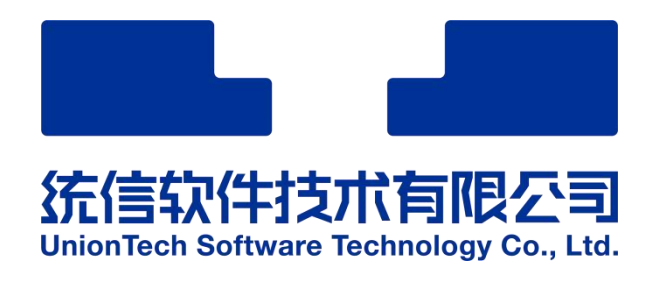

### 一 前言

V7 单机部署包 cx-7.x.x-x.tar.gz 是一个压缩文件, 部署前需进行解压。7.x.x 为版本号, -x 为平台名称, 如: cx-7.1.0-x64.tar.gz, 为 x86\_64 平台的 7.1.0 版本部署包。

解压部署包

tar xvf cx-7.1.0-x64.tar.gz

cd deploy

解压后的目录结构如下:

| 总用量 24K    |        |           |       |                   |
|------------|--------|-----------|-------|-------------------|
| diwxiwxiwx | 1 root | root 4.0K | 11月 4 | 21:36 minio       |
| diwxiwxiwx | 1 root | root 4.0K | 11月 4 | 21:12 osproxy     |
| diwxiwxiwx | 1 root | root 4.0K | 11月 4 | 21:04 ocr         |
| diwxiwxiwx | 1 root | root 4.0K | 11月 4 | 17:31 socket      |
| diwxiwxiwx | 1 root | root 4.0K | 11月 4 | 14:48 docker-tool |
| diwxiwxiwx | 1 root | root 4.0K | 11月 1 | 09:58 cxcloud     |

各个子目录如下:

```
root@localhost:/home/mode/changxie/deploy# 11
-rwxrwxrwx 1 root root 1462887 Nov 5 21:31 畅写文档V7单机部署说明.docx*
cxcloud:
total 8
dr-xr-xr-x 4 root root 4096 Nov 7 10:26 compose/
dr-xr-xr-x 2 root root 4096 Nov 5 21:16 images/
docker-tool:
total 11948
drwxrwxr-x 2 mode mode
drwxrwxrwx 2 root root
                                   4096 Nov 7 11:35 centos-repo/
4096 Nov 4 13:43 docker/
-rwxrwxrwx 1 root root 12218968 Mar 13 2024 docker-compose*
-rwxrwxrwx 1 root root 1114 Nov 4 14:48 docker.service*
minio:
total 405524
                                    498 Nov 4 16:32 docker-compose.yaml*
-rwxrwxrwx 1 root root
-rwxrwxrwx 1 root root 415240704 Oct 30 10:45 minio-x64.tar*
ocr:
total 1703692
-rwxrwxrwx 1 root root 767 Nov 4 15:19 docker-compose.yml*
-rwxrwxrwx 1 root root 1744561152 Oct 29 16:32 ocr-x64.tar*
osproxy:
total 1280152
-rwxrwxrwx 1 root root
                                          2552 Nov 6 14:32 config_default.yaml*
                                           795 Nov 5 17:40 docker-compose. yaml*
-rwxrwxrwx 1 root root
-rwxrwxrwx 1 root root 1310844928 Oct 30 17:45 go-server-x64.tar*
                                          1625 Nov 6 14:33 nginx.conf*
5461 Oct 30 14:24 osproxy詞 | 讲發存槑.md*
-rwxrwxrwx 1 root root
-rwxrwxrwx 1 root root
socket:
total 1101944
-rwxrwxrwx 1 root root568 Nov5 16:22 app. conf*-rwxrwxrwx 1 root root743 Nov5 16:32 docker-compose.yam]*-rwxrwxrwx 1 root root1582 Nov6 12:50 nginx.conf*-rwxrwxrwx 1 root root1128366592 Oct30 11:29 socket-server-x64.tar*-rwxrwxrwx 1 root root2670 Oct30 14:24 socket関| 讲發存槑.md*
root@localhost:/home/mode/changxie/deploy#
```

```
进入解压目录开始部署。
```

# 二 安装前设置环境

#### 1 关防火墙

centos 系统

sudo systemctl disable -- now firewalld

ubuntu 系统

sudo ufw disable

#### 2 关闭安全策略

centos 系统

setenforce 0

sed -i 's/^SELINUX=enforcing\$/SELINUX=disabled/' /etc/selinux/config

ubuntu 系统 无需设置

#### 3 查看当前服务器 IP

hostname –I

root@uos-PC:/home/uos/deploy/cxcloud/compose# hostname -I 192.168.230.150 172.18.0.1 172.17.0.1 172.21.0.1 172.23.0.1

记住机器实际 IP, 后续组件部署中改 IP 地址时要用到它。

# 三 安装镜像管理软件

1 docker-tool 目录

进入目录

root@localhost:/home/mode/deploy# cd docker-tool/ root@localhost:/home/mode/deploy/docker-tool#

#### 2 离线安装

#将 docker 文件复制到系统目录

sudo cp docker/\* /usr/bin/

#将 docker 注册为系统服务

sudo cp docker.service /etc/systemd/system/docker.service

#重新加载配置文件

sudo systemctl daemon-reload

#启动 Docker 服务

systemctl start docker

#查看启动状态

#### systemctl status docker

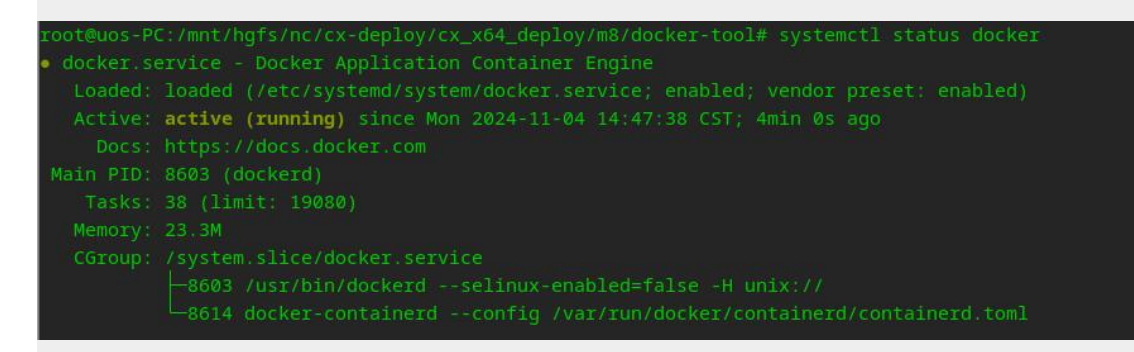

#设置 docker 为开机自启

systemctl enable docker

root@localhost docker-tool]# systemct1 enable docker reated symlink from /etc/systemd/system/multi-user.target.wants/docker.service to /etc/systemd/system/docker.service #查看 docker 版本

docker version

| root@uos-PC:/mnt/ | hgfs/nc/cx-deploy/cx_x64_deploy/m8/docker-tool# docker version |
|-------------------|----------------------------------------------------------------|
| Client:           |                                                                |
| Version:          | 18.06.3-ce                                                     |
| API version:      | 1.38                                                           |
| Go version:       | go1.10.4                                                       |
| Git commit:       | d7080c1                                                        |
| Built:            | Wed Feb 20 02:24:22 2019                                       |
| OS/Arch:          | linux/amd64                                                    |
| Experimental:     | false                                                          |
| Server:           |                                                                |
| Engine:           |                                                                |
| Version:          | 18.06.3-ce                                                     |
| API version:      | 1.38 (minimum version 1.12)                                    |
| Go version:       | go1.10.3                                                       |
| Git commit:       | d7080c1                                                        |
| Built:            | Wed Feb 20 02:25:33 2019                                       |
| OS/Arch:          | linux/amd64                                                    |
| Experimental:     | false                                                          |

#### 

#配置 docker-compose

sudo cp docker-compose /usr/bin/

chmod +x /usr/bin/docker-compose

#查看版本号

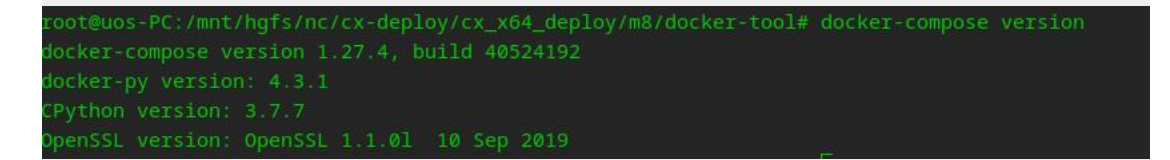

如果显示上述提示, 说明服务启动完成。

#### 3 在线安装

如果手动离线安装有兼容性问题,且服务器能连接公网则可以进行在线源安装。

A apt 源安装

sudo update -y

sudo apt install docker.io -y #安装 docker

sudo apt install docker-compose -y #安装 docker-compose

#### B yum 源安装

若安装源不好使,可以更新成阿里云的安装源,并追加一个 docker 的镜像库,如下图

root@localhost:/home/mode/changxie/deploy/docker-tool/centos-repo# ll total 8 -rw-rw-r-- 1 mode mode 2523 Aug 4 2022 CentOS-Base.repo -rw-rw-r-- 1 mode mode 1919 Nov 7 11:22 docker-ce.repo root@localhost:/home/mode/changxie/deploy/docker-tool/centos-repo#

mv /etc/yum.repos.d/CentOS-Base.repo /etc/yum.repos.d/CentOS-Base.repo.bak #备份

cp CentOS-Base.repo /etc/yum.repos.d/ #替换成阿里云安装源

```
cp docker-ce.repo /etc/yum.repos.d/
```

yum clearn all

#重建镜像缓存

#添加 docker 安装源

yum makecache

在线安装 docker

#安装 docker, 高版本会自带 compose, 无需安装 docker-compose

yum install docker-ce docker-ce-cli containerd.io -y

#启动 docker 服务,并检查下服务是否启动成功

systemctrl start docker

docker ps #能出现红框中的表头,说明启动完成

froot@localbost\_deploy1#\_docker\_ps CONTAINER ID\_\_IMAGE\_\_\_COMMAND\_\_CREATED\_\_STATUS\_\_PORTS\_\_\_NAMES froot@localbost\_deploy1#\_\_\_

#查看版本

docker -v

[root@localhost yum.repos.d]# docker -v Docker version 26.1.4, build 5650f9b [root@localhost yum.repos.d]#

#查看 compose 版本

docker compose version

[root@localhost yum.repos.d]# docker compose version Docker Compose version v2.27.1 [root@localhost yum.repos.d]#

至此, centos 环境的 docker 环境安装完成。后述章节中, 通过 yml 文件进行部署 时, docker-compose 命令 要替换成 docker compose 进行部署。

### 四 OCR 组件

注: ocr 服务对 cpu 有要求, 需查看机器 CPU 是否支持 avx2 指令集。

查看方式:

lscpu | grep avx2

ags: fpu vme de pse tsc msr pae mce cx8 apic sep mtrr pge mca cmov pat pse36 clflush mmx fxsr sse sse2 ss ht syscall nx pdpe1gb rdtscp lm com nt tsc arch perfmon nopl xtopology tsc reliable nonstop tsc cagerfpu pni pchuldyd sse3 fma cx16 pcid sse4\_1 sse4\_2 x2apic movbe popcnt tsc deadline timer a yware avy ffe ordenad unequinon labit I ma ha 3dourpenfetch forcebase for a duct bait bla avy 2 seen bait?

如果显示 上图有 Flag 结果则支持。否则不支持。不支持则跳过本步骤安装。

1 进入 ocr 目录

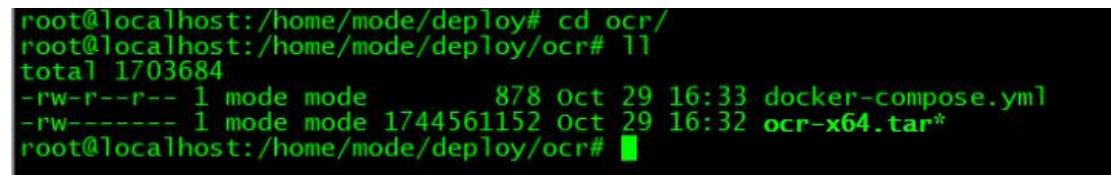

#### 2 加载 ocr 镜像

docker load < ocr-x.tar #x 为平台名称, 如 x64, arm, arm64, SW 等

| bf63823f8c99: | Loading layer | [====================================== | 84.18MB/84.18MB |
|---------------|---------------|-----------------------------------------|-----------------|
| 0a49aba3fd52: | Loading layer |                                         | 3.395MB/3.395MB |
| c0f8c3cb14e1: | Loading layer |                                         | 30.53MB/30.53MB |
| 195a4622ada2: | Loading layer |                                         |                 |
| acc5a7b3e8d6: | Loading layer |                                         |                 |
| c7e1874db306: | Loading layer |                                         | 2.048kB/2.048kB |
| 93932edb47e6: | Loading layer |                                         | 3.072kB/3.072kB |
| 0fde5d320448: | Loading layer |                                         | 233MB/233MB     |
| 6ad0195b8716: | Loading layer |                                         | 1.31GB/1.31GB   |
| c38bfb7b11ea: | Loading layer |                                         |                 |
| 9cbde3fe2e8e: | Loading layer |                                         | 15.87kB/15.87kB |
| 7d666eadadc7: | Loading layer |                                         | 51.71kB/51.71kB |
| 942ce12833a1: | Loading layer |                                         |                 |
| f8f6f2f13f9a: | Loading layer |                                         | 3.072kB/3.072kB |
|               |               |                                         |                 |

#### 3 部署组件

查看 yml 文件,根据部署场景修改参数 mem\_limit,若端口无冲突则保持端口不动。

vim docker-compose.yml

version: "3"

services:

PaddleOCR:

#build: .

container\_name: paddle\_ocr\_api

image: ocr:m8

mem\_limit: 8000m # 限制容器内存约 8G, 该值必需小于系统实际内存值, 否则会因内存吃满造成宕机 。无需求则不改

environment:

- TZ=Asia/Shanghai

- OCR\_LANGUAGE=ch

- MAX\_WORKERS=1

# – PACKAGES\_DIR=/usr/local/lib/python3.10/dist-packages

PACKAGES\_DIR=/usr/local/lib/python3.10/site-packages
 ports:

- "8000:8000" # 自定义服务暴露端口, 8000 为 FastAPI 默认端口, 不做修改, 只能改前面的 8000,不要忘了引号。无冲突可不用修改端口

restart: unless-stopped

shm\_size: '200m'

volumes:

- ./data:/root/.paddleocr
- # ./routers:/app/routers
- # ./utils:/app/utils
- # ./models:/app/models
  - ./log:/app/log

若有报错:

ERROR: The Compose file './docker-compose.yml' is invalid because: Unsupported config option for services.PaddleOCR: 'mem\_limit'

请在上述 yml 文件中注释 掉" mem\_limit: 500m"

启动 ocr 服务

docker-compose up -d

查看状态是否正常

docker-compose ps

Name Command State Ports paddle\_ocr\_api uvicorn main:app --host 0. ... Up \_0.0.0.0:8000->8000/tcp

部署完成后, ocr 服务端口为: 8000 (该端口后续配置中要用到)

#### 4 转换失败提示

注意, OCR 会逐渐消耗内存, 可以通过如下命令查看当前 OCR 运行状态:

docker stats paddle\_ocr\_api

CONTAINER ID NAME CPU % MEM USAGE / LIMIT MEM % NET I/O BLOCK I/O PID 7bf584a20e2b paddle\_ocr\_api 0.15% 654.2MiB / 7.812GiB 8.18% 1.13kB / OB 159MB / 148kB 12

如果 CPU 或 MEM 接近 100%, 客户端在做 OCR 识别时, 有可能会提示转换失败, 如下图。

| @ 办公           | Q 搜索文件          |                                                                                                    |      | ×         |       | 1 |
|----------------|-----------------|----------------------------------------------------------------------------------------------------|------|-----------|-------|---|
|                | 文档工具            | 图片转文字 (OCR)                                                                                                    |      | 转换结果      |       | × |
| <b>一</b><br>文件 | 🔁 文档合并          | + 添加图片                                                                                                    | ₿ 旋转 | ★文字 □ 株文字 |       | 1 |
| ()<br>≋∌       | 智能处理            | 3 部署担件<br>点子/mg之中,根积每署场运传式解本                                                                                                    |      |           |       |   |
| 办公             | 图片转文字           | vim docker-compose yami<br>1. version: 3'<br>2. services:                                                                                                    |      |           |       |   |
|                | 数据处理            | 3. peego-app:<br>4. image: socket-server<br>5. container_name: socket-server<br>6. ports:<br>7 *8880.3080* #游客档约 8080 滴口較對到能上机约 8080 滴口<br>8. voume:                                                                                                    |      |           |       |   |
|                | <b>王</b> ] 在线表单 | <ol> <li>Japp conf/approx1/approx1/approx</li></ol> |      | 未识别到内容    | ₹,请重试 |   |

此时,可以重启该镜像,如果需要增大内存,可修改 yml 中的参数,再重启。

#重启镜像

docker-compose down

docker-compose up -d

# 五 Socket 组件

### 1 进入 socket 目录

| <pre>root@localhost:/home/mode/deploy/socket total 1101944</pre> | # 11                             |
|------------------------------------------------------------------|----------------------------------|
| -rw-rr 1 mode mode 624 Oct 3                                     | 0 10:42 app.conf                 |
| -rw-rr 1 mode mode 810 Oct 3                                     | 0 10:42 docker-compose.yam       |
| -rw-rr 1 mode mode 1580 Oct 3                                    | 0 10:42 nginx.conf               |
| -rw-rr 1 mode mode 1128366592 Oct 3                              | 0 11:29 <b>socket-server.tar</b> |
| -rw-rr 1 mode mode 2670 Oct 3                                    | 0 14:24 socket闥丨讲璇存槑.md          |
| root@localhost:/home/mode/deploy/socket                          | #                                |

### 2 加载 socker 镜像

docker load < socker-server-x.tar #x 为平台名称, 如 x64, arm, arm64, SW 等

| Idae5147cd29: Loading Tayer  | [======>] 121.4MB/121.4MB      |
|------------------------------|--------------------------------|
| bcd354c940e1: Loading layer  | [========]] 49.61MB/49.61MB    |
| 9f843c569746: Loading layer  | [======>] 181.5MB/181.5MB      |
| 206456f70e8e: Loading layer  | [=====>] 261.9MB/261.9MB       |
| b1d525823ba4: Loading layer  | [======>] 254.6MB/254.6MB      |
| c2563f941150: Loading layer  | [=========]] 3.584kB/3.584kB   |
| 5f70bf18a086: Loading layer  | [======>] 1.024kB/1.024kB      |
| 1048a5169952: Loading layer  | [======>] 2.048kB/2.048kB      |
| 67dc67e16d4e: Loading layer  | [=========]] 158.2kB/158.2kB   |
| f35fc4e3fea4: Loading layer  | [===========]] 259.2MB/259.2MB |
| Loaded image: socket-server: | latest                         |

加载 nginx 镜像

docker load < ../cxcloud/images/nginx\_1.24\_x64.tar

| Scbe4b54fa88: Loading | layer | [=====>] 84.01MB/84.01MB               |  |
|-----------------------|-------|----------------------------------------|--|
| a30fdf499c0: Loading  | layer | [======>] 62.55MB/62.55MB              |  |
| 38466315ca3: Loading  | layer | [=======>] 3.584kB/3.584kB             |  |
| 8825820b6a3: Loading  | layer | L===================================== |  |
| c7ef6a65288: Loading  | laver | L===================================== |  |
| oaded image: nginx:1  | .24.0 |                                        |  |

#### 3 部署组件

打开 nginx.conf

vim nginx.conf

| htt | р {           |                                                                                                    |
|-----|---------------|----------------------------------------------------------------------------------------------------|
|     | include       | /etc/nginx/mime.types;                                                                                                    |
|     | default_type  | application/octet-stream;                                                                                                    |
|     | log_format m  | ain '\$remote_addr - \$remote_user [\$time_local] "\$request" '<br>'\$status \$body_bytes_sent "\$http_referer" '<br>'"\$http_user_agent" "\$http_x_forwarded_for"'; |
|     | access_log /  | var/log/nginx/access.log main;                                                                                                    |
|     | sendfile      | on;                                                                                                    |
|     | keepalive_tim | eout 65;                                                                                                    |
|     | # 替换成你的肌      | 最务地址                                                                                                    |
|     | upstream back | _server {                                                                                                    |
|     | server 192.   | 168.230.15 <mark>0</mark> :8080; 根据场景改IP,不动端口                                                                                                    |
|     | server {      |                                                                                                    |
|     | listen 9999   |                                                                                                    |
|     | proxy_read_   | timeout 600s;                                                                                                    |
|     | proxy_max_t   | emp_tile_size 40960m;                                                                                                    |
|     | gzip on;      |                                                                                                    |

根据部署场景修改 IP 地址, 保存后启动服务

docker-compose up -d

查看状态是否正常

docker-compose ps

服务对外访问接口: 9997 (该端口后续配置中要用到)

该服务组件的功能是否正常启用,请见第七单的第6节说明。

# 六 minio 组件

1 进行 minio 目录

root@localhost:/home/mode/deploy# cd minio/ root@localhost:/home/mode/deploy/minio# ll total 405520 -rw-r--r-- 1 mode mode 495 Oct 30 10:47 docker-compose.yaml -rw------ 1 mode mode 415240704 Oct 30 10:45 minio.tar root@localhost:/home/mode/deploy/minio#

### 2 加载 minio 镜像

docker load < minio-x.tar #x 为平台名称, 如 x64, arm, arm64, SW 等

| 744c86b54390: | Loading  | layer  | [====================================== | 104.1MB/104.1MB |
|---------------|----------|--------|-----------------------------------------|-----------------|
| 1323ffbff4dd: | Loading  | layer  | [====================================== | 20.48kB/20.48kB |
| 9a5123a464dc: | Loading  | layer  | [====================================== | 3.584kB/3.584kB |
| 9e9eecfbe95d: | Loading  | layer  | [====================================== | 3.584kB/3.584kB |
| 6088fcbd6a76: | Loading  | layer  | [>]                                     | 1.724MB/1.724MB |
| 678ce496e457: | Loading  | layer  | [>]                                     | 36.86kB/36.86kB |
| 50f383b04a07: | Loading  | layer  | [>]                                     | 309.3MB/309.3MB |
| Loaded image: | minio/mi | nio:la | test                                    |                 |

#### 3 部署组件

docker-compose up -d

查看状态

docker-compose ps

| root@uos-PC:/mr | nt/hgfs/nc/cx-deploy/cx_x64_deploy | /m8/mini | o# docker-compose ps |
|-----------------|------------------------------------|----------|----------------------|
| Name            |                                    |          |                      |
| osproxy_minio   | /usr/bin/docker-entrypoint         |          |                      |

应用访问地址:

IP:9001 系统 Web 交互界面, 可创建存储桶

9100 系统对外访问接口 (该端口后续配置中要用到)

#### 4 创建存储桶

打开浏览器, 输入 IP:9001。 用户名 uosdrive@2024 密码: uosdrive@2024 进行登录。

A 创建云盘对象存储桶

如下图,创建存储桶为 CXCOC (该名称后续配置中要用到)

| く > で 合 会 ▲7                                   | 「安全   http:// <b>192.168.230.150</b> .9003/buckets                                         | a ★ û ± 🗖 🗢 E           |
|------------------------------------------------|--------------------------------------------------------------------------------------------|-------------------------|
| 您的书签栏是空的 立即导入书签                                |                                                                                            |                         |
| CONSOLE 4                                      | Buckets                                                                                    |                         |
| Dashboard                                      |                                                                                            |                         |
| Buckets                                        | bearlin beckers Q                                                                          | 888 🔤 🖸 Create Bucket 🕂 |
|                                                |                                                                                            |                         |
|                                                |                                                                                            |                         |
|                                                |                                                                                            |                         |
| - Return to Buckets                            |                                                                                            |                         |
|                                                |                                                                                            |                         |
| Create Bucket                                  |                                                                                            |                         |
| Bucket Name                                    | evine                                                                                      | ]                       |
| Features                                       |                                                                                            |                         |
|                                                |                                                                                            |                         |
| These features are un<br>Please deploy a serve | navailable in a single-disk setup.<br>•r in <u>Distributed Mode</u> to use these features. |                         |
|                                                |                                                                                            |                         |
| Versioning                                     | Allows to keep multiple versions of the same object under the same key.                    | OFF                     |
| Object Locking                                 | Required to support retention and legal hold. Can only be enabled at bucket creation.      | OFF ON                  |
| Quota                                          | Limit the amount of data in the bucket.                                                    | OFF OIL                 |
|                                                |                                                                                            |                         |
|                                                |                                                                                            | Clear Create Bucket     |
| 加下团 斗                                          | 创建成功                                                                                       |                         |
| 如下图, 刃                                         | 的建成切                                                                                       |                         |
|                                                |                                                                                            |                         |
|                                                |                                                                                            |                         |
| Buckets                                        | > cxdoc                                                                                    |                         |

| Search Objects | 0 |
|----------------|---|
| earch Objects  | Q |

B 创建编辑器对象存储桶

如下图,创建存储桶为 eddoc (该名称后续配置中要用到)

Buckets > eddoc

| files<br>eddoc/files |   |
|----------------------|---|
| Search Objects       | Q |

# 七 统信办公云盘

#### 1 进入 cxcloud 目录

```
root@localhost:/home/mode/deploy# cd cxcloud/
root@localhost:/home/mode/deploy/cxcloud# ll
total 8
drwxr-xr-x 3 root root 4096 Oct 31 21:44 compose/
drwxr-xr-x 2 mode mode 4096 Oct 31 21:36 images/
root@localhost:/home/mode/deploy/cxcloud#
```

#### 2 加载镜像

cd images

for i in `ls \*.tar` ; do docker load -i \$i ; done

```
root@localhost:/home/mode/deploy/cxcloud/images# for i in `ls *.tar`; do docker load -i $i; done
Loaded image: registry.cn-beijing.aliyuncs.com/changxie/changxie:6.7.4
Loaded image: registry.cn-beijing.aliyuncs.com/changxie/changxiecollaborate:cloud-test
Loaded image: registry.cn-beijing.aliyuncs.com/changxie/elasticsearch-changxie:7.6.0
Loaded image: nginx:1.24.0
Loaded image: redis:latest
root@localhost:/home/mode/deploy/cxcloud/images#
```

### 3 部署组件

进入 compose 目录

cd ../compose

```
root@uos-PC:/mnt/hgfs/nc/cx-deploy/cx_x64_deploy/m8/cxcloud/images# cd ../compose/
root@uos-PC:/mnt/hgfs/nc/cx-deploy/cx_x64_deploy/m8/cxcloud/compose# ls
docker-compose.yml install_cron.sh nginx.conf objectstore
root@uos-PC:/mnt/hgfs/nc/cx-deploy/cx_x64_deploy/m8/cxcloud/compose# [
```

运行前置脚本

sh install\_cron.sh

```
setting configration.....
vm.max_map_count=262144
vm.max_map_count = 262144
Redirecting to /bin/systemctl reload cron.service
Failed to reload cron.service: Unit not found.
Redirecting to /bin/systemctl reload crond.service
setting OK.....
```

打开 yml 文件, 根据部署场景修改 IP, 若系统端口无冲突则保持端口不动

vim docker-compose.yml

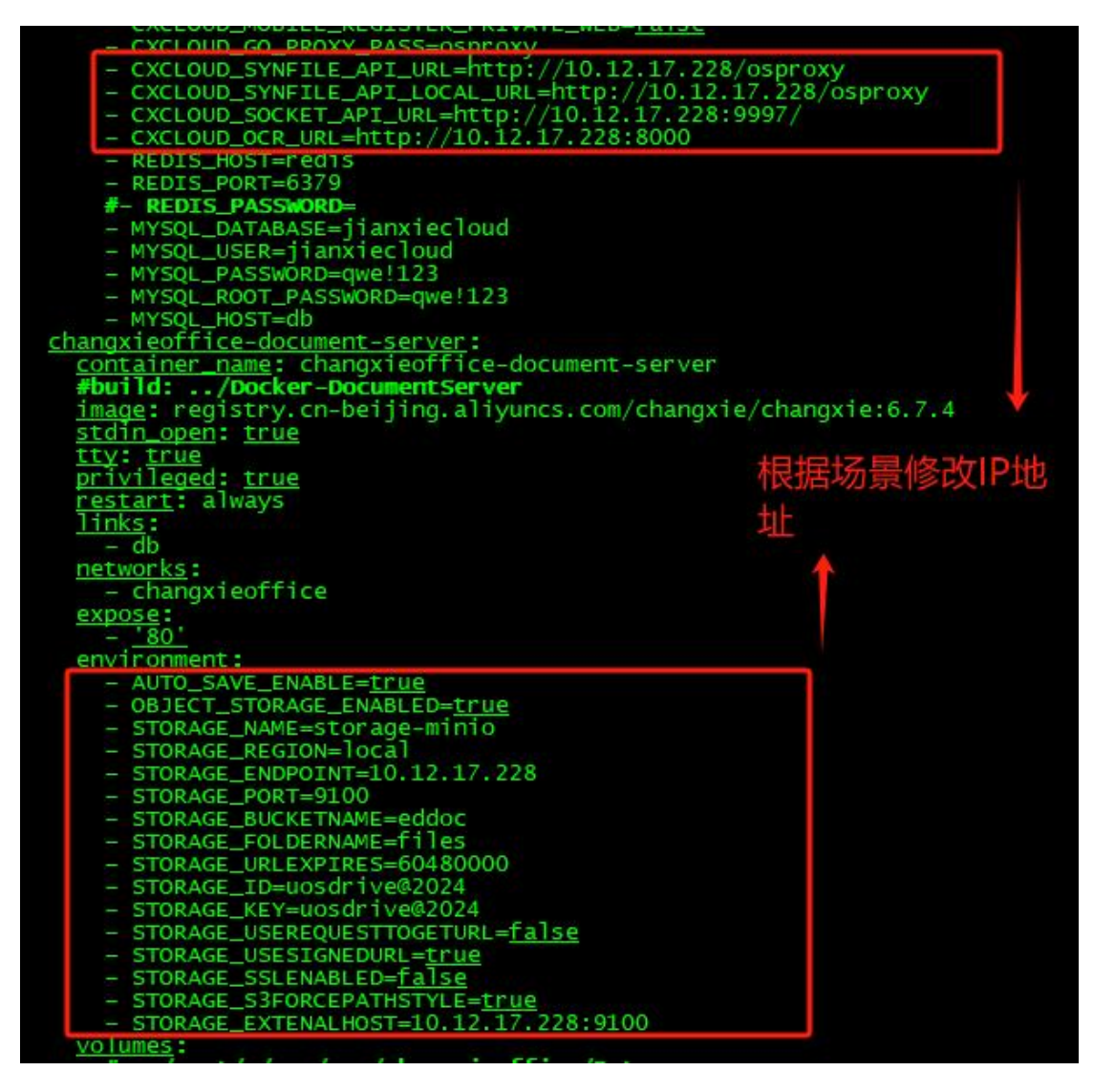

查看 nginx.conf 文件,根据部署场景修改 IP,若系统无冲突则端口不动

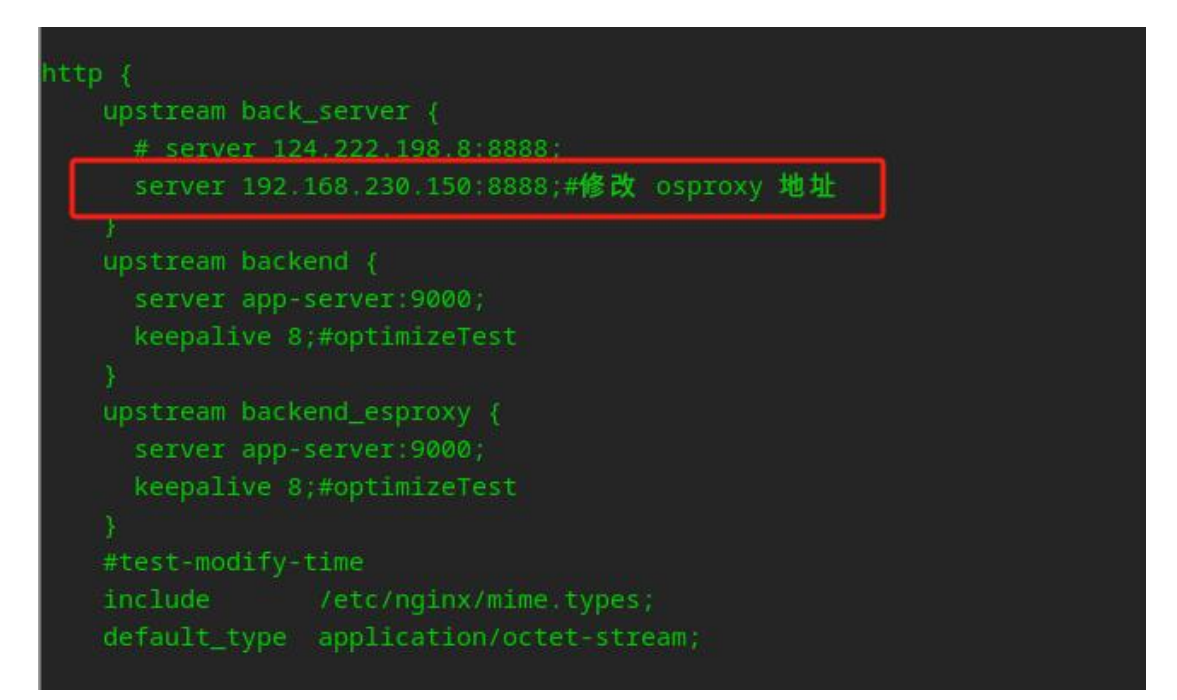

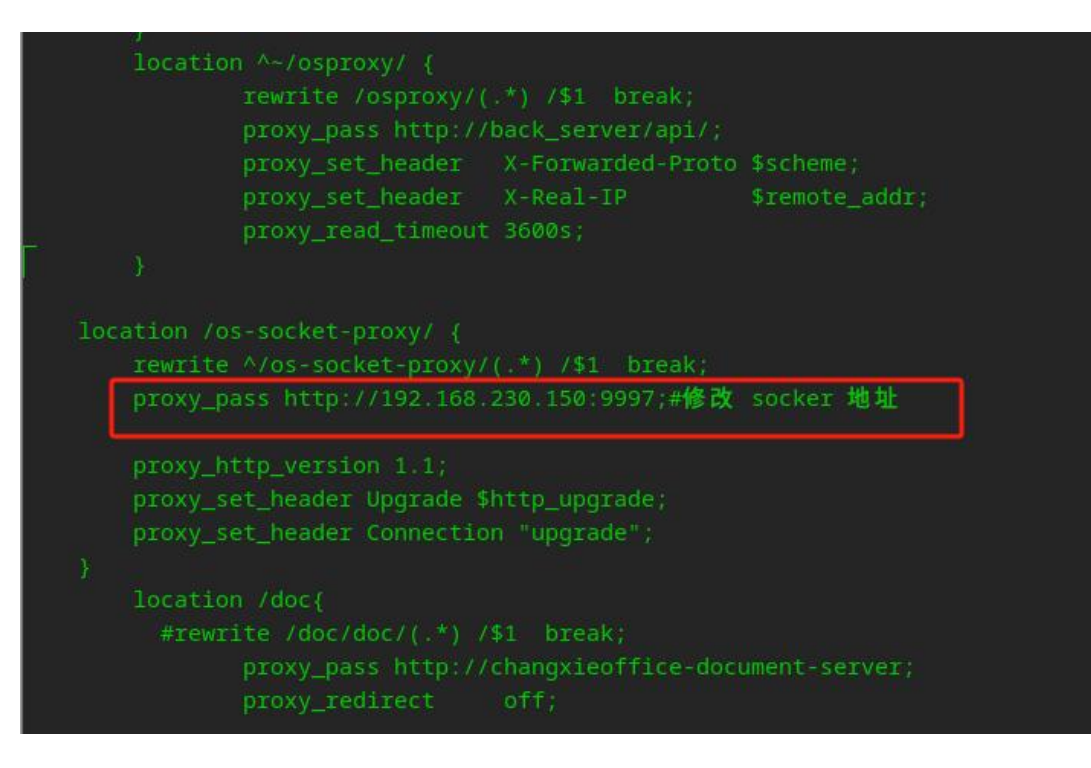

启动服务

docker-compose up -d

查看状态

docker-compose ps

查看是否启动完成

docker logs -f app-server

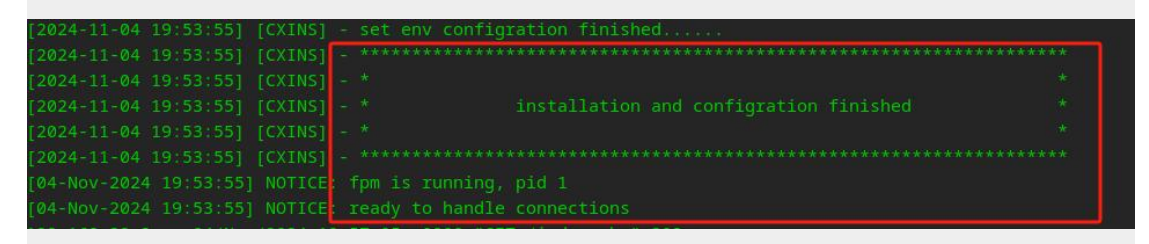

如图红框中所示, 云盘服务已启动完成

### 4 设置数据存储模式

进入 objectstore 目录, 修改如下文件

```
1.
 2.
       {
             "system": {
 3.
                  "objectstore": {
 4.
                       "class": "\\OC\\Files\\ObjectStore\\S3",
 5.
 6.
                       "arguments": {
 7.
                             "hostname": "192.168.230.150", #根据实际 IP 填写
                             "bucket": "cxdoc", #此处为 minio 中创建的存储桶名
 8.
       称,不修改
 9.
                             "region": "default",
10.
                             "key": "uosdrive@2024",
                             "secret": "uosdrive@2024",
11.
12.
                             "port": "9100",
13.
                             "use_ssl": false,
14.
                             "autocreate": false,
15.
                             "use_path_style": true,
16.
                  "legacy_path": true
17.
                       }
18.
                  }
            }
19.
      }
20.
```

导入参数

./objectstore\_set.sh s3-minio-m8.json

oot@localhost:/home/mode/changxie/deploy/cxcloud/compose/objectstore# ./objectstore\_set.sh s3-minio-m8.jsc config successfully imported from:

如图所示,已导入成功。

#### 5 使用系统

打开浏览器,输入部署机器的 IP,出现登录界面,用如下初始管理员登录。

账号: admin 密码: qwe!123

登录后需要授权系统,可联系产品商务获取。

| く > C 合 合 合 本 不安全   http://192.168.230.150/co-web/Lo | ginPrivatization?backUrl=%252Fco-web%252F… 🛧 🗯 🔲 | 6 |
|------------------------------------------------------|--------------------------------------------------|---|
| 您的书签栏是空的 立即导入书签                                      |                                                  |   |
|                                                      |                                                  |   |
|                                                      | ④ 统信办公云盘                                         |   |
|                                                      | 账号                                               |   |
|                                                      | 手机号/邮箱/用户名                                       |   |
|                                                      | 密码                                               |   |
|                                                      | 请输入密码                                            |   |
|                                                      |                                                  |   |
|                                                      | 登录                                               |   |
|                                                      | 30天内免登录                                          |   |
|                                                      |                                                  |   |

### 6 验证 Socket 服务是否启动

登录系统后,提示未授权,此时按下 F12,进入浏览器调试页面,进行如图操作,进入 WS 列表。再按下 F5 刷新页面,看是否有如图消息显示。有消息则说明 socket 服务运行良好。

|     |          |               |                                  |    | 0 | -        | I.K LU Liements  | s console    | sources ivetwork >> 😻 i ,           |
|-----|----------|---------------|----------------------------------|----|---|----------|------------------|--------------|-------------------------------------|
|     |          |               |                                  |    | Ļ | <b>a</b> | ○ Ø   T. Q       | Preserve log | 🛛 🗹 Disable cache 🛛 No throttling 🔻 |
|     |          |               |                                  |    |   |          | Y Filter         |              | Invert   More filters 👻 👝 📩         |
| . 1 | 顶 / 基本信息 |               | 据权到期或考损权信户结谋<br>                 |    |   |          | All Fetch/XHR Do |              | nt Img Media Manifest WS Wasr       |
|     |          |               | DE LA LEVALUE DE LA DEPARTENCE.  |    |   |          | Big request rows |              | Group by frame                      |
|     |          |               |                                  |    |   |          | Overview         |              | Screenshots                         |
|     |          |               |                                  |    |   |          | 100 ms 20        | 0 ms 300 m   | 400 ms 500 ms 600 ms                |
|     | 基本信息     |               |                                  |    |   |          |                  |              |                                     |
|     |          |               |                                  |    |   |          |                  |              |                                     |
|     |          |               |                                  |    |   |          | Name             |              | s Payload Messages Initiator 1      |
|     |          | 公司名称:         |                                  | 修改 |   |          | at ws?uid=admin  | Ø All        | Y Filter using regex (example: (web |
|     | LED      |               |                                  |    |   |          |                  | Data         |                                     |
|     |          | 企业ID:         |                                  |    |   |          |                  | 1 ping       |                                     |
|     |          |               |                                  |    |   |          |                  | I pong       |                                     |
|     |          | 机塑成马。         | 0625                             |    |   |          |                  | l ping       |                                     |
|     |          | 0 0000 0 9 1  | 91358686446411538686681091380098 |    |   |          | L                | 1 pong       |                                     |
|     |          |               |                                  |    |   |          |                  | 1 ping       |                                     |
|     |          | 创建日期:         | 1970年1月1日                        |    |   |          |                  | 1 pong       |                                     |
| · . |          |               |                                  |    |   |          |                  | 1 pong       |                                     |
|     |          | 授权信息:         | 查看详情                             |    |   |          |                  | 1 ping       |                                     |
|     |          |               |                                  |    |   |          |                  | I pong       |                                     |
|     |          | <b>二</b> 十田白約 | 0                                |    |   |          |                  |              |                                     |
|     |          |               |                                  |    |   |          |                  |              |                                     |

# 八 OSPROXY 组件

#### 1 进入 osproxy 目录

| root@localhost:/home/mode/deploy#_cd_osproxy/ |                           |  |  |  |  |  |  |  |  |
|-----------------------------------------------|---------------------------|--|--|--|--|--|--|--|--|
| root@localhost:/home/mode/deploy/osproxy# 11  |                           |  |  |  |  |  |  |  |  |
| total 1280148                                 |                           |  |  |  |  |  |  |  |  |
| -rw-rr 1 mode mode 2556 Oct 30 1              | 10:27 config_default.yaml |  |  |  |  |  |  |  |  |
| -rw-rr 1 mode mode 1288 Oct 30 1              | 10:27 docker-compose.yaml |  |  |  |  |  |  |  |  |
| -rw-rr 1 mode mode 1310844928 Oct 30 1        | 17:45 go-server.tar       |  |  |  |  |  |  |  |  |
| -rw-rr 1 mode mode 1624 Oct 30 1              | 10:27 nginx.conf          |  |  |  |  |  |  |  |  |
| -rw-rr 1 mode mode 5461 Oct 30 1              | 14:24 osproxy闥 讲璇存槑.md    |  |  |  |  |  |  |  |  |
| root@localhost:/home/mode/deploy/osproxy#     |                           |  |  |  |  |  |  |  |  |

### 2 加载镜像

docker load < go-server-x.tar #x 为平台名称, 如 x64, arm, arm64, SW 等

|               | Loading layer  |                 |  |
|---------------|----------------|-----------------|--|
|               | Loading layer  | 11.31MB/11.31MB |  |
| dc8e1d8b53e9: | Loading layer  | 19.31MB/19.31MB |  |
| 11829b3be9c0: | Loading layer  |                 |  |
| 680d1a3501ba: | Loading layer  |                 |  |
| 7349b2fc8799: | Loading layer  |                 |  |
| d1f3854396a8: | Loading layer  | 3.072kB/3.072kB |  |
| ff8501cec0bb: | Loading layer  |                 |  |
| 5eae4af34d26: | Loading layer  |                 |  |
| 6a277300eedb: | Loading layer  |                 |  |
| Loaded image: | go-server:late |                 |  |

#### 加载 nginx 镜像

docker load < ../cxcloud/images/nginx\_1.24\_x64.tar (第五章节已加载则跳过)

| root@uos-PC:/mnt/hqfs/nc/cx- | <pre>deploy/cx_x64_deploy/m8/osproxy# docker load </pre> | oud/images/nginx_1.24_x64.tar |
|------------------------------|----------------------------------------------------------|-------------------------------|
| 8cbe4b54fa88: Loading layer  |                                                          | 84.01MB/84.01MB               |
| 0a30fdf499c0: Loading layer  |                                                          |                               |
|                              |                                                          |                               |
| 68825820b6a3: Loading layer  |                                                          |                               |
| 56654ec4b6b7: Loading layer  |                                                          |                               |
| dc7ef6a65288: Loading layer  |                                                          |                               |
| Loaded image: nginx:1.24.0   |                                                          |                               |

### 3 部署组件

查看 yml 文件,根据部署场景修改 IP 地址,若系统端口无冲突则保持端口不动

vim config\_default.yaml

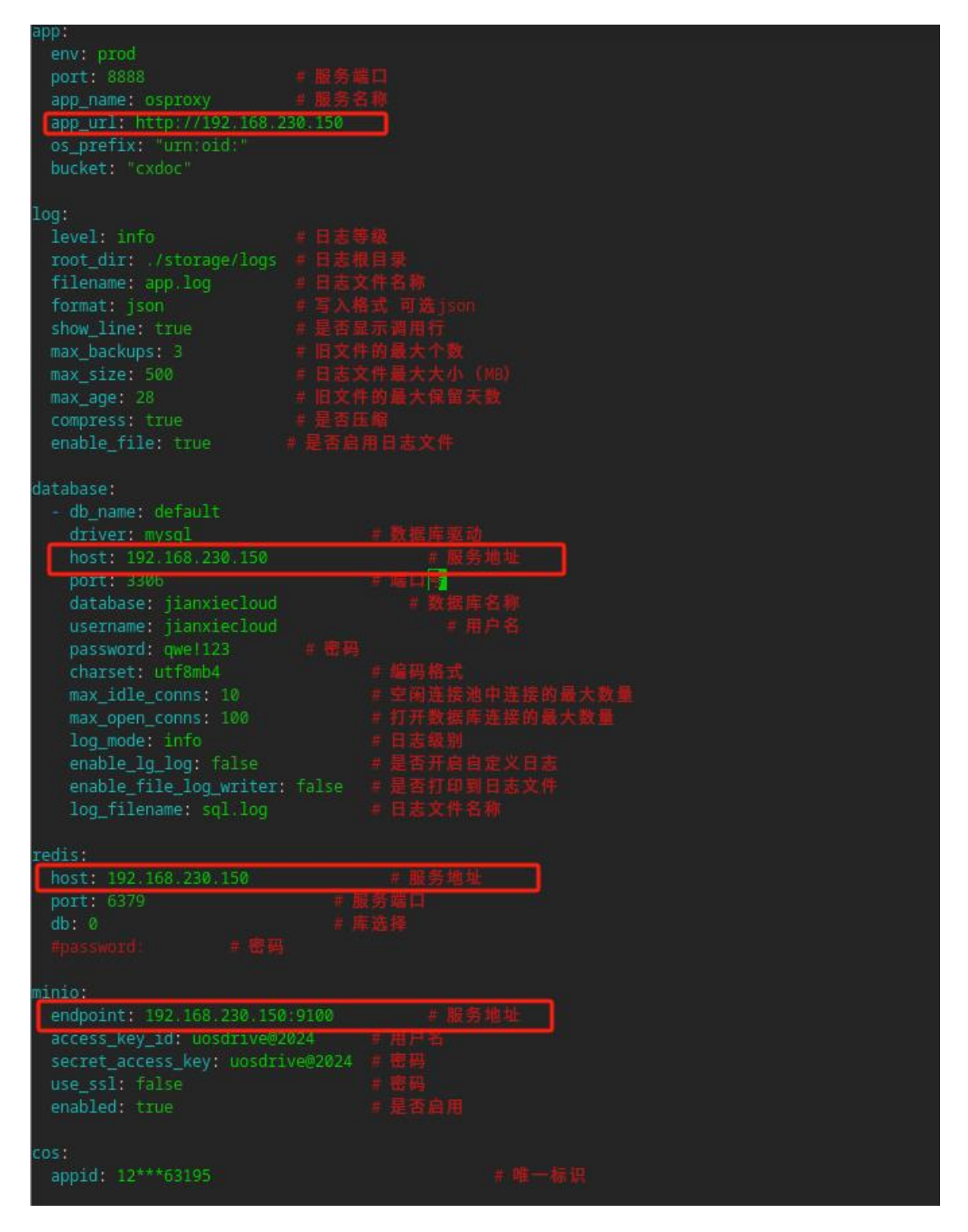

查看 nginx.conf 文件,根据部署场景修改 IP 地址,若系统端口无冲突则保持端口不动

vim nginx.conf

| htt |                                                                                                |
|-----|------------------------------------------------------------------------------------------------|
|     | <pre>include /etc/nginx/mime.types;<br/>default_type application/octet-stream;</pre>           |
|     | <pre>log_format main '\$remote_addr - \$remote_user [\$time_local] "\$request" '</pre>         |
|     | access_log /var/log/nginx/access.log main;                                                     |
|     | sendfile on;                                                                                   |
| ſ   | keepalive_timeout 65;<br># 替换成你的服务地址<br>upstream back_server {<br>server 192.168.230.150:8888; |
|     | <pre>server {     listen 80;     proxy_read_timeout 600s;</pre>                                |

启动 osproxy 服务

docker-compose up -d

注意查看状态是否正常

docker-compose ps

| root@uos-PC:/m | nt/hgfs/nc/cx-deploy/cx_x64_deplo | y/m8/osp | roxy# docker-compose | ps |
|----------------|-----------------------------------|----------|----------------------|----|
| Name           | Command                           | State    | Ports                |    |
| osproxy_nginx  | /docker-entrypoint.sh ngin        | Up       | 0.0.0.0:9999->80/tcp |    |
| storage        | /app/main                         | Up       | 0.0.0.0:8888->8888/t | ср |
| root@uos-PC:/m | nt/hgfs/nc/cx-deploy/cx_x64_deplo | y/m8/osp | roxy#                |    |

测试地址: http://IP/osproxy/api/storage/v0/health, 如下图则已启动成功

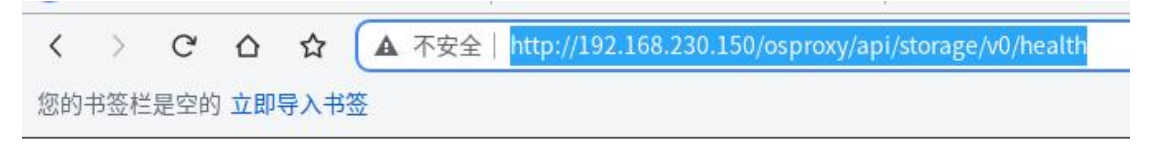

{"code":0,"msg":"ok","data":"Health!"}

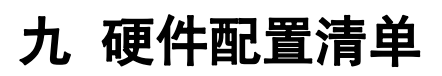

【附】办公云盘硬件单机配置清单

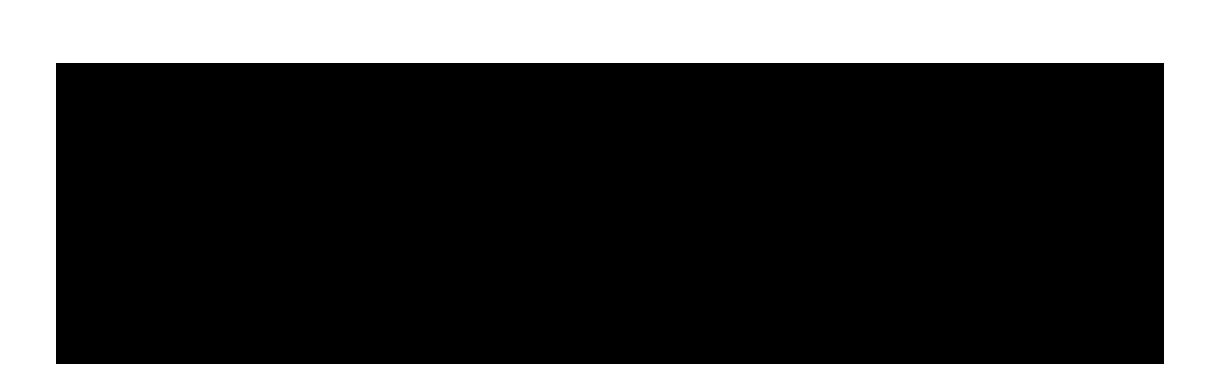

| 办公云盘及依赖组                        | 1件服务器          | 配置要求 <b>(10</b>      | 0用户)             |                         |          |                                                                                                    |                                           |                                                                                                    |                                                  |  |
|---------------------------------|----------------|----------------------|------------------|-------------------------|----------|----------------------------------------------------------------------------------------------------|-------------------------------------------|----------------------------------------------------------------------------------------------------|--------------------------------------------------|--|
| 服务器配置                           | 架构<br>(CPU)    | 网卡                   | 系统盘              | 数据盘                     | 数量       | 应用                                                                                                    | 操作系统                                      | 应用提供方                                                                                                    | 用户数量/并发                                          |  |
| 内存: 128G<br>CPU:32 核            | Intel 或<br>AMD | 万兆网卡<br>(10000M)     | 200G SSD<br>盘    | 5T SSD<br>(5 年存储<br>周期) | 1        | 畅写文档(Cloud、<br>OSProxy 及 Editor)<br>Elasticsearch 7.6.0<br>MYSQL 5.7<br>REDIS 5.0 以上<br>RabbitMQ 3.7 以上 | <b>CentOS7.4</b> 以<br>上、统信服务器<br>操作系统 V20 | <ul> <li>厂商</li> <li>客户自行准</li> <li>备</li> <li>客户自行准</li> <li>备</li> <li>客户自行准</li> <li>客户自行准</li> <li>客户自行准</li> </ul> | 100 用户(15 并发<br>量)<br>用户数量与并发量<br>按照 15%进行折<br>算 |  |
| 内存: 92G<br>CPU: 12 核<br>显卡: 24G |                | <br>万兆网卡<br>(10000M) | 万兆网卡<br>(10000M) | 200G SSD<br>盘           | 500G SSD | 1                                                                                                    | OCR 服务(选配)                                | -                                                                                                    | <sup>西</sup><br>厂商                               |  |

| 办公云盘及依赖约                        | 且件服务器          | 配置要求 <b>(20</b>          | 0用户)                              |                                  |    |                                              |                                    |            |                                    |
|---------------------------------|----------------|--------------------------|-----------------------------------|----------------------------------|----|----------------------------------------------|------------------------------------|------------|------------------------------------|
| 服务器配置                           | 架构<br>(CPU)    | 网卡                       | 系统盘                               | 数据盘                              | 数量 | 应用                                           | 操作系统                               | 应用提供方      | 用户数量/并发                            |
| 内存: 92G<br>CPU:32 核             | Intel 或<br>AMD |                          | 6T SSD<br>200G SSD(5 年存储 1<br>周期) | 畅写文档(Cloud、<br>OSProxy 及 Editor) |    | 厂商                                           |                                    |            |                                    |
| 内存: 32G<br>CPU:16 核             |                | el 或 万兆网卡<br>ID (10000M) | 200G SSD                          | 2T SSD                           | 1  | Elasticsearch 7.6.0                          | CentOS7.4 以<br>上、统信服务器<br>操作系统 V20 |            | 200 用户(30 并发<br>量)                 |
| 内存: 32G<br>CPU:16 核             |                |                          | 200G SSD                          | 500G SSD                         | 1  | MYSQL 5.7<br>REDIS 5.0 以上<br>RabbitMQ 3.7 以上 |                                    | 客户自行准<br>备 | 用户数量与并发量<br>按照 <b>15%</b> 进行折<br>算 |
| 内存: 92G<br>CPU: 12 核<br>显卡: 24G |                |                          | 200G SSD                          | 500G SSD                         | 1  | OCR 服务                                       |                                    | 厂商         |                                    |

| 办公云盘及依赖组件服务器配置要求(1000 用户)       |         |              |          |          |    |                         |                                  |        |                      |  |  |  |   |    |    |
|---------------------------------|---------|--------------|----------|----------|----|-------------------------|----------------------------------|--------|----------------------|--|--|--|---|----|----|
| 服务器配置                           | 架构(CPU) | 网卡           | 系统盘      | 数据盘      | 数量 | 应用                      | 操作系统                             | 应用提供方  | 用户数量/并发              |  |  |  |   |    |    |
| 内存: 64G<br>CPU:32 核             |         |              | 200G SSD | 20T SSD  | 1  | 畅写文档(Cloud、<br>OSProxy) | _                                | -      | -                    |  |  |  | - | 厂商 |    |
| 内存: 128G<br>CPU:64 核            |         |              | 200G SSD | 4T SSD   | 1  | 畅写在线(Editor)            |                                  |        |                      |  |  |  |   |    | 厂商 |
| 内存: 32G<br>CPU:16 核             | Intel 或 | 万兆网卡         | 200G SSD | 2T SSD   | 1  | Elasticsearch 7.6.0     | CentOS7.4 以                      | 南山山仁山  | 1000 用户(150 并发<br>量) |  |  |  |   |    |    |
| 中方 200                          | AMD     | AMD (10000M) | 200G SSD | 500G SSD | 1  | MYSQL 5.7               | - 上、 筑信 版 分 奋<br>- 操作系统 V20<br>- | 备尸目门准备 | 用户数量与并发量按            |  |  |  |   |    |    |
| 内存: 32G<br>CPU:16 核             |         |              |          |          |    | REDIS 5.0 以上            |                                  |        | 照 15%进行折算            |  |  |  |   |    |    |
|                                 | -       |              |          |          |    | RabbitMQ 3.7 以上         |                                  |        |                      |  |  |  |   |    |    |
| 内存: 92G CPU:<br>12 核<br>显卡: 24G |         |              | 200G SSD | 500G SSD | 1  | OCR 服务                  |                                  | 厂商     |                      |  |  |  |   |    |    |

| 办公云盘及依赖组件服务器配置要求(2000 用户)       |                |                  |          |          |    |                          |                                    |            |                        |
|---------------------------------|----------------|------------------|----------|----------|----|--------------------------|------------------------------------|------------|------------------------|
| 服务器配置                           | 架构(CPU)        | 网卡               | 系统盘      | 数据盘      | 数量 | 应用                       | 操作系统                               | 应用提供方      | 用户数量/并发                |
| 内存: 128G<br>CPU:64 核            | Intel 或<br>AMD | 万兆网卡<br>(10000M) | 200G SSD | 20T SSD  | 1  | 畅写文档(Cloud、<br>OSProxy)  | Cent0S7.4 以<br>上、统信服务器<br>操作系统 V20 | 厂商         | 2000 用户(300 并发<br>量)   |
| 内存: 128G<br>CPU:64 核            |                |                  | 200G SSD | 4T SSD   | 1  | 畅写在线(Editor)             |                                    | 厂商         |                        |
| 内存: 32G<br>CPU:16 核             |                |                  | 200G SSD | 2T SSD   | 1  | Elasticsearch 7.6.0      |                                    | 客户自行准<br>备 |                        |
| 内存: 64G<br>CPU:16 核             |                |                  | 200G SSD | 500G SSD | 1  | MYSQL 5.7<br>REDIS 5.0以上 |                                    |            | 用户数量与并发量按<br>照 15%进行折算 |
|                                 |                |                  |          |          |    | RabbitMQ 3.7 以上          |                                    |            |                        |
| 內存: 926 CPU:<br>12 核<br>显卡: 24G |                |                  | 200G SSD | 500G SSD | 1  | OCR 服务                   |                                    | 厂商         |                        |